# Statistiche MIUR 3° parte 2013

3° Parte - FORMAZIONE POST LAUREA

#### Scadenza 20/12/2013

La patch integrativa, compatibile con tutte le versioni di ESSE3, che permette l'estrazione dei dati per la rilevazione statistica 3° parte Formazione Post Laurea, è in distribuzione dal 6 dicembre 2013. La versione dalla quale non è più necessaria applicazione della patch è la 11.12.00.

## Per gli Atenei in hosting Cineca

La patch predisposta da KION per consentire l'elaborazione delle statistiche MIUR, verrà applicata nella giornata del 6 dicembre 2013 a cura dei tecnici Cineca/Kion.

Solo per le postazioni eventualmente presenti in Ateneo che hanno un'installazione del client ESSE3 in locale (non citrix o t/s):

vi verrà inviata una mail contenente il file statproperties.ini il contenuto del quale deve essere copiato all'interno del file

statproperties.ini che trovate nella cartella esse3, aggiungendolo alla fine e lasciando delle interlinee finali.

### Per gli Atenei in house

La patch che consente l'elaborazione delle statistiche viene inviata tramite mail, il file è denominato Miur nov 2013.zip

all'interno del file troverete:

- 1) 14 report (file con estensione .rpt) da copiare in:
  - per piattaforma sybase <percorso sybase>\easerver\bin\report
  - per piattaforma jboss <percorso serverjboss>\conf\Report (oppure <percorso serverjboss>\esse\_conf\Report a seconda delle installazioni)
- 2) Un file statproperties.ini. Il contenuto del file deve essere copiato all'interno del file statproperties.ini dei server citrix e

dei client pesanti aggiungendolo alla fine e lasciando delle interlinee in fondo.

3) Un file v\_MIUR.sql da lanciare sul db.

### Per tutti gli Atenei - nota funzionale

Al fine di estrarre i report della rilevazione in oggetto, è necessario effettuare le seguenti operazioni preliminari:

1) Compilazione, ove necessario, del campo Codice Statistiche Miur sulla maschera 'Corsi di Studio',

per i Cds coinvolti nella rilevazione, utilizzando i codici forniti dal Ministero;

2) Maschera Ricalcolo Regolarità Tasse Scadenze MIUR,

lanciare l'elaborazione con 'Anno di Ricalcolo' = 2012, 'Scadenza' = 4 (31/10/2013);

#### Attenzione:

il ricalcolo alla data del 31/10/2013 è necessario per individuare gli studenti che hanno regolarizzato l'iscrizione per l"a.a.2012/2013.1

3) Maschera Parametri di Configurazione, recuperare il parametro STAT\_MIUR\_AA\_CONTRIBUZIONE e impostarlo = 2012

4)

Maschera Elaborazioni Statistiche MIUR (accertarsi che l'anno accademico sia impostato a 2012 altrimenti attendere 15 minuti per il refresh del parametro impostato al punto precedente) cliccare sul bottone ESEGUI MONITORAGGIO della sezione ISCRITTI REGOLARI TASSE

Per maggiori informazioni su queste elaborazioni consultate il post Elaborazioni Statistiche MIUR

5) Lanciare lo script v\_MIUR.sql eseguendolo da Toad con l'apposita istruzione Execute as script

### NB:

Per gli Atenei che gestiscono le Scuole di Dottorato secondo la seguente struttura:

----> Ciclo di dottorato (ORD)

|

----> Corso di dottorato (PDS)

e cioè con la scuola di dottorato gestita come fosse un corso di studio, al quale vengono associati, di anno in anno, i vari cicli e ad ogni ciclo i diversi PDS, sui quali sono rimappati i reali corsi di dottorato.

I dati verrebbero estratti comunque a livello di cds e quindi di scuola, è però possibile ottenere un'estrazione a livello di pds e cioè di singolo dottorato agendo nel seguente modo:

nella maschera Scuole di Dottorato inserire l'anagrafica di una o più scuole di dottorato, agganciare l'anagrafica della scuola sul ciclo relativo all'anno 20101 nel tab dati dottorato del cds che identifica la scuola.

Dopodiché si può procedere all'estrazione dei dati secondo i seguenti passi:

- stampa dei report presenti nel percorso del menù esse3 report/statistiche/miur/2013/3°parte, NON alzando l'indicatore su Stampa totali e nemmeno quello di Stampa parametri;
- esportazione dei report nel formato excel data only;
- compilazione dei modelli excel forniti dal Ministero attraverso download dal portale siristat.miur.it;
- upload dei modelli excel compilati sul portale siristat.miur.it.

Il Supporto Tecnico Kion rimane a disposizione per eventuali problemi nelle estrazioni, attraverso il consueto strumento Customer Ticket.

Original post date: 06/12/2013